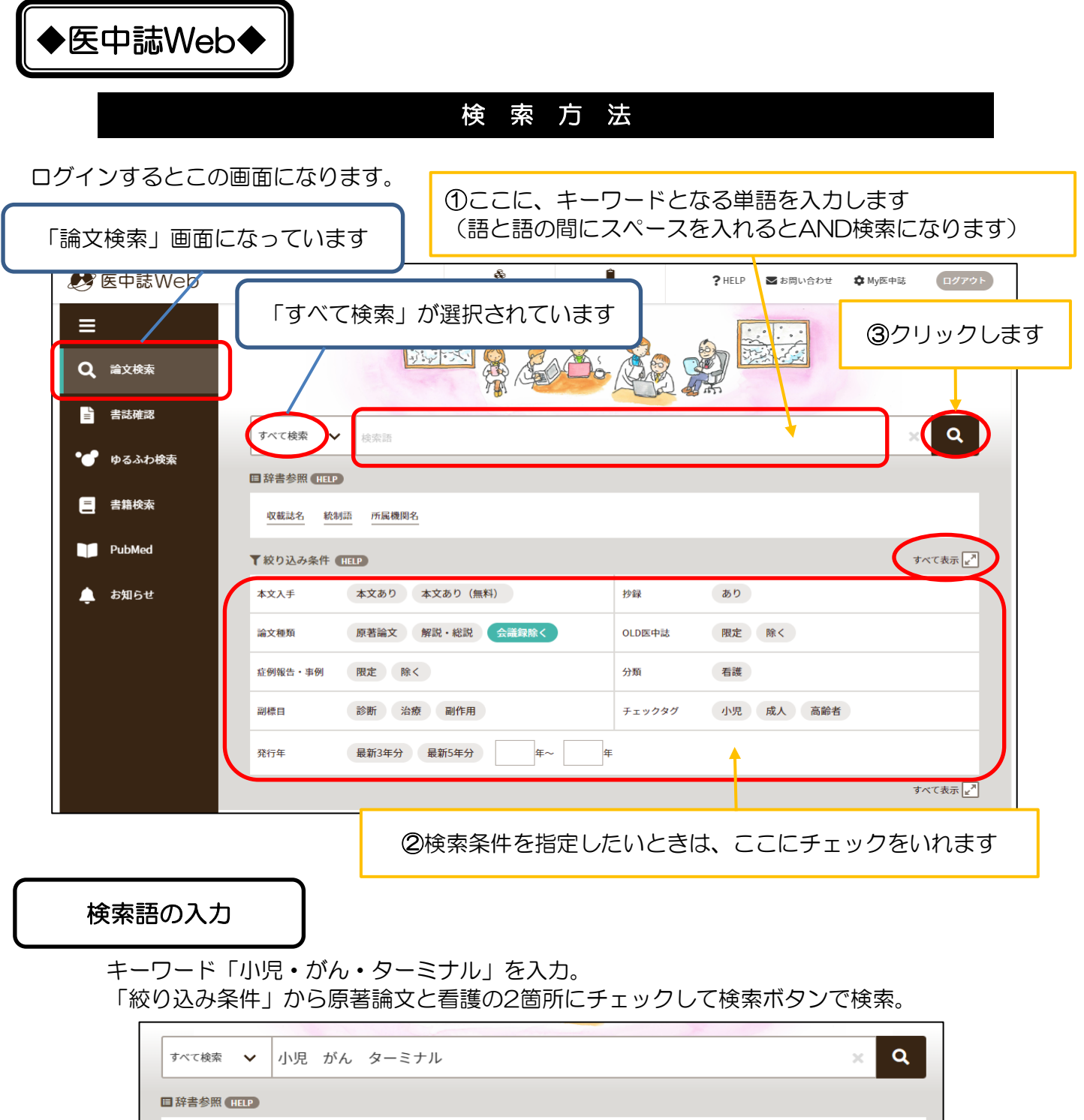

| 日辞書参照(HELP)           |                                  |
|-----------------------|----------------------------------|
| 収載誌名 統制語 所属機関名        |                                  |
| ▼絞り込み条件 (HELP)        | すべて表示 <mark>w<sup>*</sup></mark> |
| 本文入手 本文あり 本文あり (無料)   | 抄録 あり                            |
| 論文種類 原著論文 解説・総説 会議録除く | OLD医中誌 限定 除く                     |
| 症例報告・事例 限定 除く         | 分類 看護                            |
| 副標目 診断 治療 副作用         | チェックタグ 小児 成人 高齢者                 |
| 発行年 最新3年分 最新5年分 年~ 年  |                                  |

1ページ

## 検索結果の絞り込み①

絞り込み条件の追加

最初の検索結果(#1の検索式)の件数を減らす。左側の絞り込み条件を見てください。

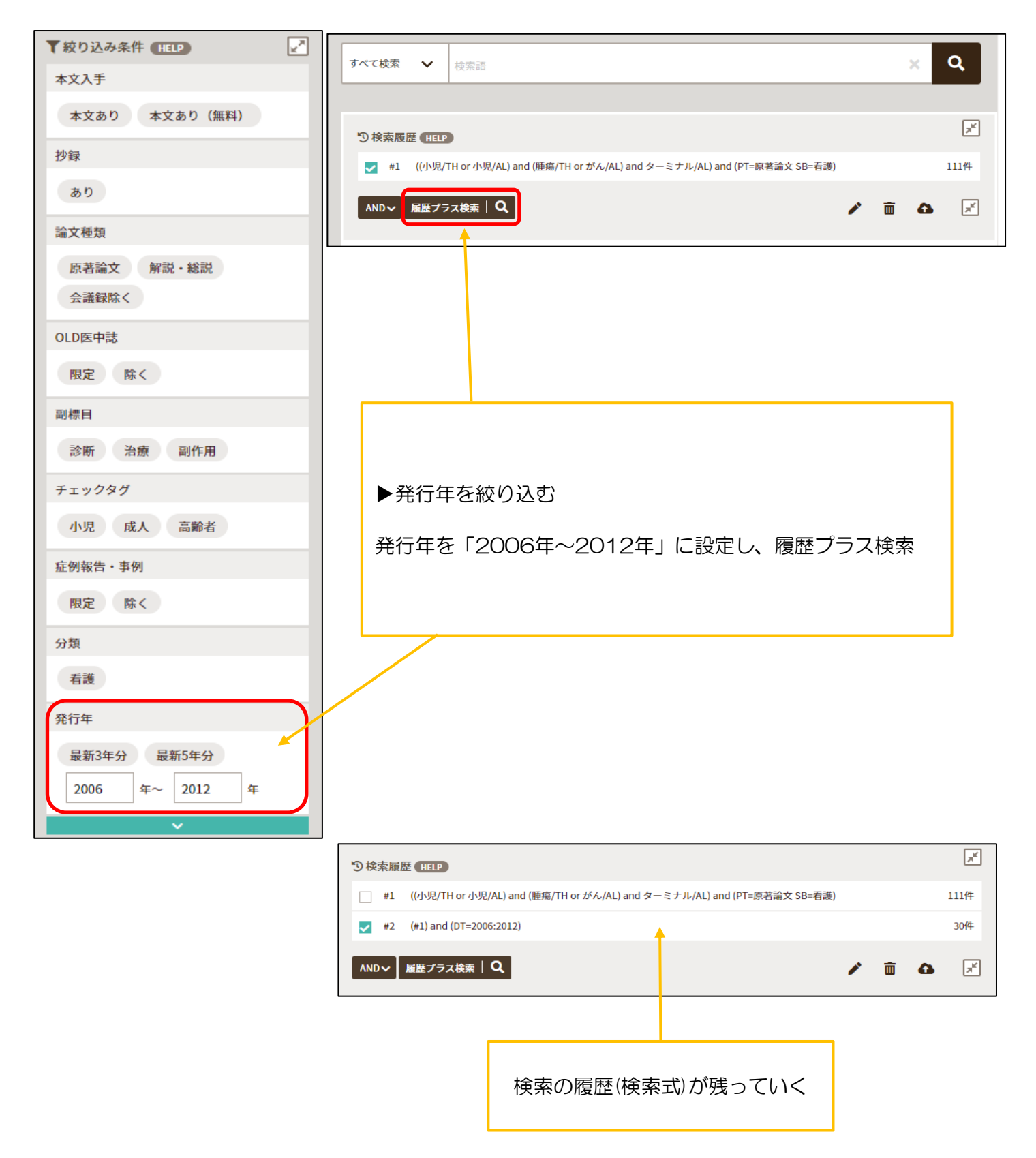

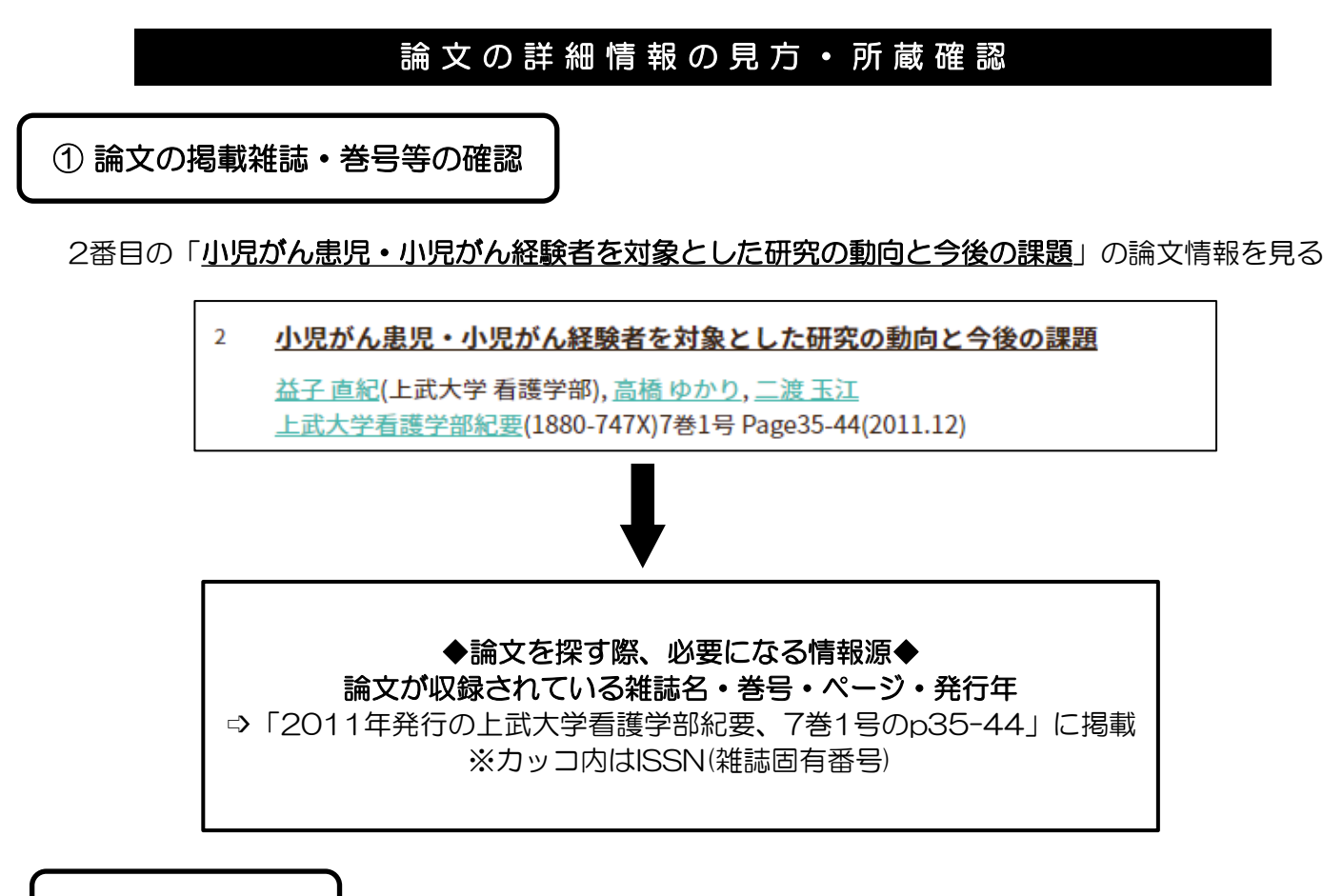

② 所蔵確認

左下にあるピンク色の福県大所蔵アイコンを開くと、大学のOPAC画面に繋がります。

|      |                                 |                                                 | 5 C 9 °                              |                |                  |                     |  |
|------|---------------------------------|-------------------------------------------------|--------------------------------------|----------------|------------------|---------------------|--|
|      | 上武大<br>ジョウブ イ<br>上武大学者<br>高崎:上記 | く学看護学<br>ダイガク カンゴ<br>1週27部 [編]<br>武大学者渡学部,<br>誌 | 部紀要<br><sup>ガクブ キヨウ</sup><br>2006.3- | OPACの<br>7巻1号か | 所蔵巻号のと<br>図書館にな( | ころを見ると、<br>いことが分かる。 |  |
| 雑誌の所 | <mark>員</mark> 登録<br>蔵          |                                                 | 루 電子資料                               | を表示            | 日 復写を依頼          |                     |  |
| No.  | 所蔵巻号                            | 請求記号                                            | 所在                                   | 所蔵年            | 受入継続             | 備考                  |  |
| 1    | 1-4                             | <u>ジョウブ</u><br>                                 | 看護学部紀要(紀)                            | 2006-2008      |                  |                     |  |

※ここで気をつけて欲しいのが、必ず巻号があるのかを確認して下さい。 今、必要な巻号は7巻1号です。

今回は、所蔵年の方を見ても2011年を所蔵していないのは確認できますが、雑誌によっては 丁度欲しい巻号だけが所蔵されていない場合もありますので、必ず巻号の方でご確認下さい。

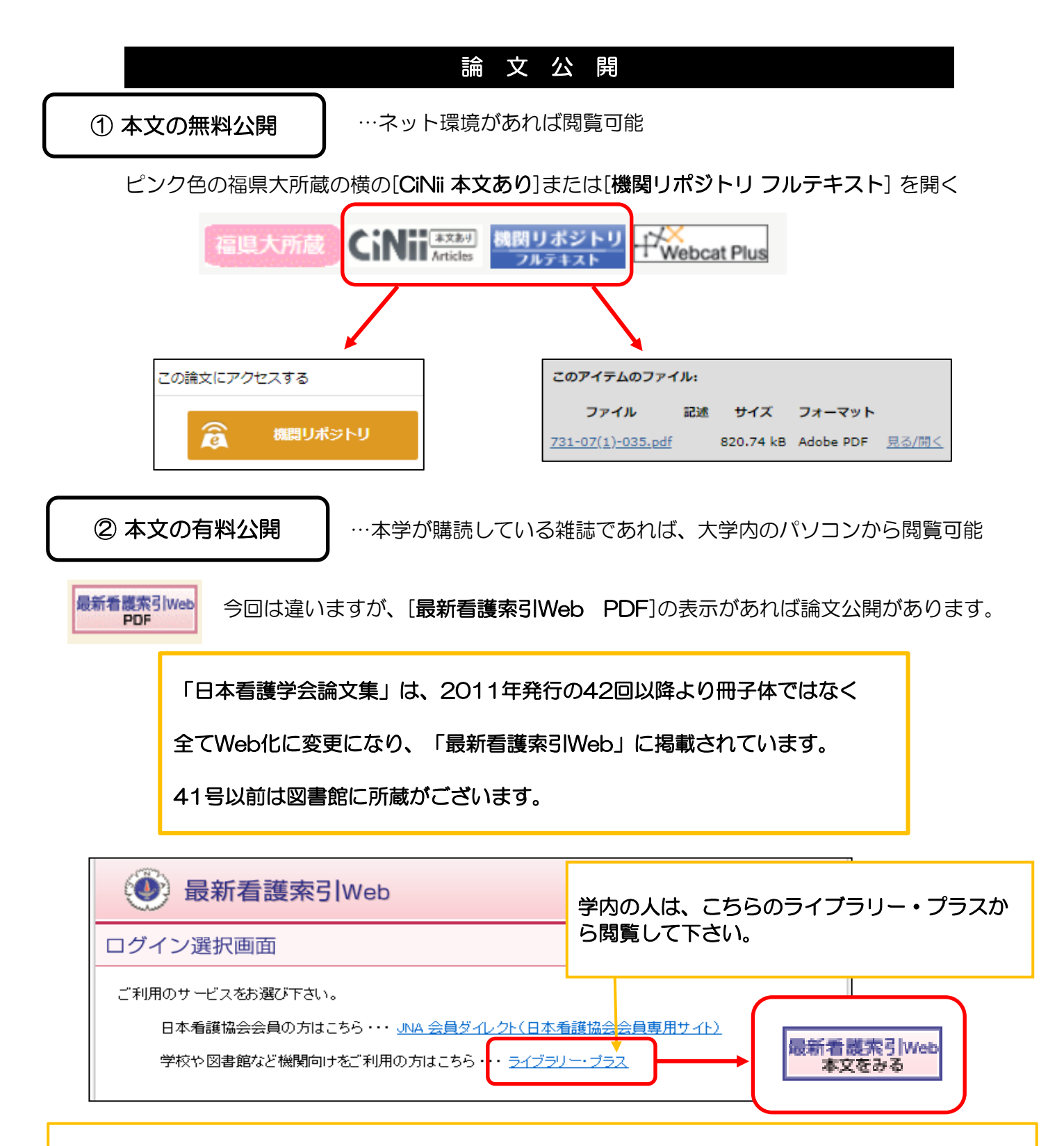

その他では、「J-STAGE」などの表示があれば、無料で論文を公開している場合がありますので開いてみて下さい。

CiNiiや最新看護索引Webのように表示に「本文あり」や「PDF」の記載がなくても本文を見られる事があります。

JSTAGE

…冊子体での刊行を廃止し、完全電子化に移行した雑誌の論文は、J-STAGEで公開する ケースが多い ③ Google (医中誌から本文リンクが繋がってない場合)

下記の論文は、CiNiiにも最新看護索引Webにも本文公開がないのがわかります。

| <u>子どもの看取り経験のつみ重ねによる看護師の思いの変化とその影響要因</u>                                                                                                    |            |  |  |  |  |
|----------------------------------------------------------------------------------------------------|------------|--|--|--|--|
| <u>渕田 明子</u> (東海大学医療技術短期大学)<br><u>小児がん看護</u> (1880-9707)7巻 Page17-27(2012.09)                                                                                                    |            |  |  |  |  |
| 看護師が子どもの看取り経験をつみ重ねることによる思いの変化とその変化に影響を与える要因を明らか<br>にすることを目的とした。複数回の子どもの看取り経験をもつ看護師6人に半構造化インタビューを行っ<br>た。質的記述的方法によって、11カテゴリー・18サブカテゴリーが抽出された。看護師の看取りに対する<br>思いは、【距離を感じる看取り】【役割実行の不十分感】【子どもの死を受け止めきれない】【気持ちに<br>ひと段落つけたい】から、… <u>もっと見る</u> ▼ |            |  |  |  |  |
| 2013007705                                                                                                    |            |  |  |  |  |
| CiNII ﷺ 最新看護索引web + Webcat Plus<br>■キーワード<br>■類似文献                                                                                                    | 論文タイトルをコピー |  |  |  |  |

コピーしたら、新しいタブを追加し、先ほどコピーした論文タイトルを貼り付けてください。

| 医医中                      | 誌Web | 論文検索                         | ×    | <ul> <li>新しい</li> </ul> | タブ        | ×       | +     |   |
|--------------------------|------|------------------------------|------|-------------------------|-----------|---------|-------|---|
| $\leftarrow \rightarrow$ | С    | <ul> <li>G 子どもの看耳</li> </ul> | 取り経験 | すのつみ重ね                  | aによる看護師の思 | いの変化とその | の影響要因 |   |
|                          | -    |                              | _    | 0                       |           |         |       | 0 |

検索すると、検索した論文のPDFがヒットして、無料で論文を読むことが出来ます。

| http://www.jspon.com > journal > J_JSPON_7_2012 V PDF |
|-------------------------------------------------------|
| 小 児 が ん 看 護 - 日本小児がん看護学会                              |
| 子どもの看取り経験のつみ重ねによる看護師の思いの変化と、その影響要因                    |
|                                                       |

ヒットしたタイトルの横に[PDF]の表示がないものもありますので、 開いて論文が読めるか確認してください。

# 主なリンクアイコンー覧

◆医中誌にリンクあり◆

| 最新看護索引Web<br>PDF         |                        | 第 42 回以降の日本看護学会論文集に掲載のすべての<br>文献と第 40、41 回の優秀論文が閲覧できます。                                                                           |
|--------------------------|------------------------|----------------------------------------------------------------------------------------------------|
| JSTAGE                   |                        | 多くの文献が無料で公開されていますが、閲覧に<br>学会の会員、対象の雑誌の講読などの条件が<br>ある文献もあります。<br>無料公開… 自宅のPCでも無料で利用できます。<br>有料公開… 福岡県立大学でオンライン契約して<br>いる雑誌に限り閲覧可能。 |
| Pub                      |                        | 一部の文献については全文への リンクがあり、無料で<br>利用できる文献もあります。                                                                                        |
| CiNii (#X89)<br>Articles | CiNii論文PDF<br>オープンアクセス | 無料公開、自宅のPCでも無料で利用できます。                                                                                                    |

※「CiNii本文あり」の表示がない場合でも、CiNiiのリンクを閉くと、論文公開がある場合があるのでリンクがあれば閉いてみてください。

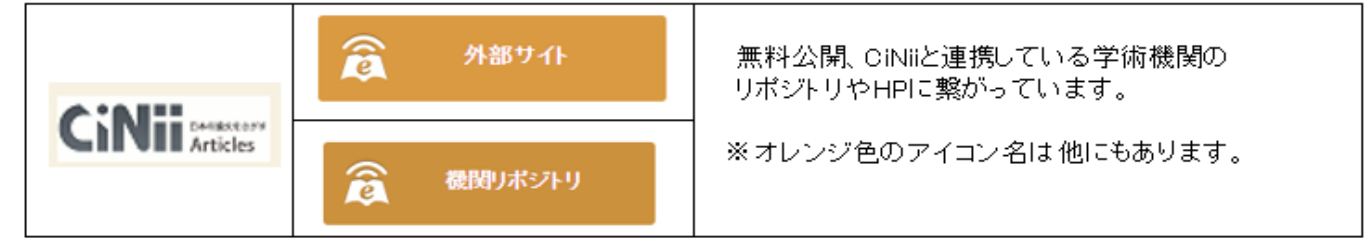

# 和雑誌、電子版のOPAC表示

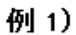

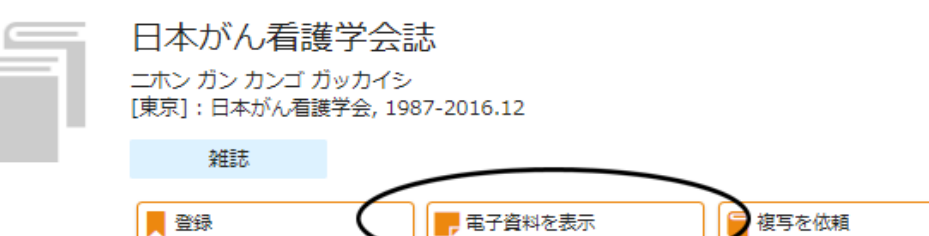

#### 雑誌の所蔵

| No. | 所蔵巻号                                                  | 請求記号 | 所在      | 所蔵年       | 受入継続 | 備考 | ХŦ                                      |
|-----|-------------------------------------------------------|------|---------|-----------|------|----|-----------------------------------------|
| 1   | 31-33                                                 |      | 電子ジャーナル | 2017-2019 |      |    | 30巻(2016)から全文<br>公開、29巻以前は一<br>部論文全文閲覧可 |
| 2   | 12-17,19(2),20(1-<br>2),22(1),23-<br>24,25(1-2),26-30 |      | 自護子即雜誌  | 1998-2016 |      |    | 30(3)をももつ し冊子<br>版終了                    |

#### 例 2)

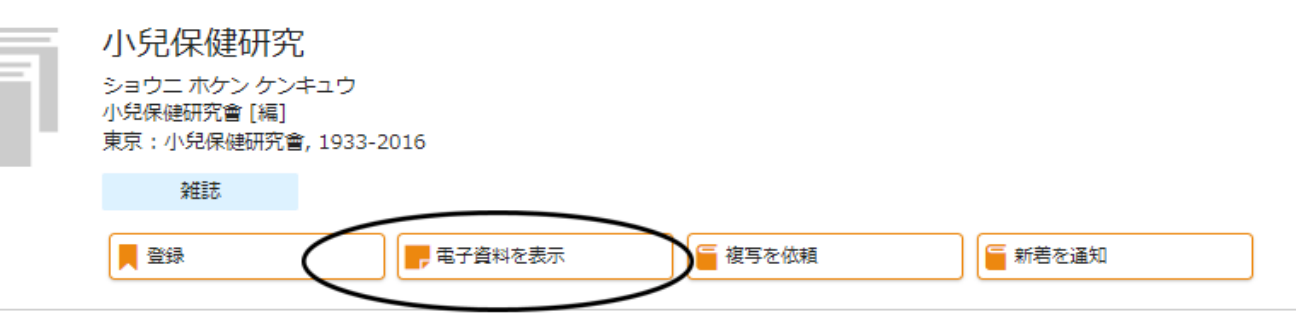

#### 雑誌の所蔵

| No. | 所蔵巻号          | 請求記号 | 所在            | 所蔵年       | 受入継続 | 備考 | ΥŦ                                                                                      |
|-----|---------------|------|---------------|-----------|------|----|-----------------------------------------------------------------------------------------|
| 1   | 50(3-6),51-61 |      | 本館1F雑誌        | 1991-2002 |      |    |                                                                                         |
| 2   | 75(6),76-78+  |      | 電子ジャーナル       | 2016-2019 | 継続中  |    | ※75(6)より完全電子化<br>になりパスワードが必要<br>です。カウンターまでお<br>越しください。発行から<br>6か月以上経過した号は<br>一般公開しています。 |
| 3   | 62-74,75(1-5) |      | <b>看護学部雑誌</b> | 2003-2016 |      |    | 2017年以降、「講演集」<br>のみ冊子体で発行、所蔵<br>あり                                                      |

#### シソーラス

① シソーラスとは

キーワードと関連語(同義語、広義語、狭義語)との関係を示した用語集のこと

論文の詳細情報にある「シソーラス用語」は、この論文のタイトルや内容に関するシソーラス用語になります。

検索履歴の検索式を見ると「腫瘍orがん」になっており、それはキーワードに「がん」を入力すると必然 的に「腫瘍」がシソーラス用語として導き出されて、「がん」或いは「腫瘍」という単語を検索するよう になっています。もちろん、漢字の「癌」も含まれています。

他にはアルファベットの略称も検索することが出来ます。

(腫瘍/TH or がん/AL)

② シソーラス検索

上のタブのシソーラスブラウザで「ターミナル」を入力して検索

※医中誌では、「自動マッピング機能」によりシソーラス用語による検索が自動的に行われる。 しかし、自分のテーマに関連しないキーワードも含まれた検索結果がでてしてしまう為、自分のテー マに関連のあるものだけに絞り込みたいときは、シソーラス参照で導き出す必要がある。

| 🧶 医中誌Web                                                                 | &<br>シソーラスブラウザ                                                 | Ê<br>クリップボード                            | ? HELP                   | ▶ お問い合わせ               | 🗘 My医中誌    |
|--------------------------------------------------------------------------|----------------------------------------------------------------|-----------------------------------------|--------------------------|------------------------|------------|
| ■ 条 検索 階層表示 (HELP)                                                       |                                                                |                                         |                          |                        |            |
| Q<br>指定なし * ターミナル                                                        |                                                                |                                         | ٩                        | 部分一致                   | 文 完全一致     |
| 当会で作成する「医学用語シソーラス」に登<br>医学用語シソーラスとは、医学・歯学・薬学<br>もので、医中誌データペースの<br>体引および根 | 登録されたキーワードの詳細をご確認頂<br>≧・看護学・獣医学・公衆衛生学等の分<br>検索に使用しています。医学用語シソー | 記けます。<br>■野で使われている用語を<br>ラスを活用することで、↓   | 体系的に整理し、同義<br>より効果的な検索を行 | 観係と階層関係によ<br>うことができます。 | り関連付を行った   |
| 検索すると、ター                                                                 | -ミナルに関連する                                                      | シソーラスが                                  | 表示される                    | ) <sub>0</sub>         |            |
| DNA Nucleotidylexotransterase                                            | シソーラス用語                                                        |                                         |                          |                        |            |
|                                                                          | キーワードをクリ                                                       | ックすると「                                  | <u>医中誌Web</u>            | <u>っで検索す</u>           | <u>3</u>   |
|                                                                          | <u>「キーワードの詳</u>                                                | 細情報を見る                                  | <u>」が</u> 表示。            |                        |            |
|                                                                          | 「 <u>キーワードの詳</u>                                               | 細情報を見る                                  | 」を開くと                    | 、キーワー                  | -ドに関連      |
| N-Terminal Acetyltransterase A V                                         | する、副標目や上                                                       | 位語・下位語                                  | 等が表示さ                    | れ、該当す                  | するものに      |
| N-Terminal Acetyltransferase B 🗸                                         | チェックして検索                                                       | できる。                                    |                          |                        |            |
| N-Terminal Acetyltransferase C 💙                                         |                                                                | ターミナルケ                                  | P 🗸                      |                        |            |
| N-Terminal Acetyltransferase D 🗸                                         |                                                                | ~ ~ ~ ~ ~ ~ ~ ~ ~ ~ ~ ~ ~ ~ ~ ~ ~ ~ ~ ~ | 医中誌Webで                  | 検索する                   | Q          |
| N-Terminal Acetyltransferase E 💙                                         |                                                                | <u>末期患者</u> ∨                           | キーワードの                   | 詳細情報を見る                | 5 <b>O</b> |
| N-Terminal Acetyltransferase E 💙                                         |                                                                |                                         |                          |                        | _          |
| アデノウイルス末端タンパク質 💙                                                         |                                                                |                                         |                          |                        |            |
| 選択したキーワードで検<br>下位語も検索する メジャー統制                                           | 表<br>語に限定する                                                    | (⇔今回は末<br>医中誌Webで                       | 期患者のみ<br><b>後索、</b> 複数   | を検索。)<br>なある場合は        | まマレて       |
|                                                                          | ž                                                              | 選択したキー                                  | ワードで検                    | 索                      |            |

8 ページ

## 検索結果の絞り込み②:履歴検索

# AND検索(検索履歴の掛け合わせ)

30件まで絞り込んだ検索結果と、 先ほどの「末期患者」を使って更に絞り込む

◀

検索履歴の#2と#3にチェックを入れ、 左側がANDになっているか確認して、履歴プラ ス検索を押してください。 AND検索以外にOR・NOT検索があります。

## AND、OR、NOT検索

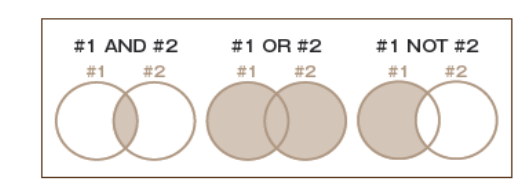

NOT検索は「上の履歴」NOT「下の履歴」となります。

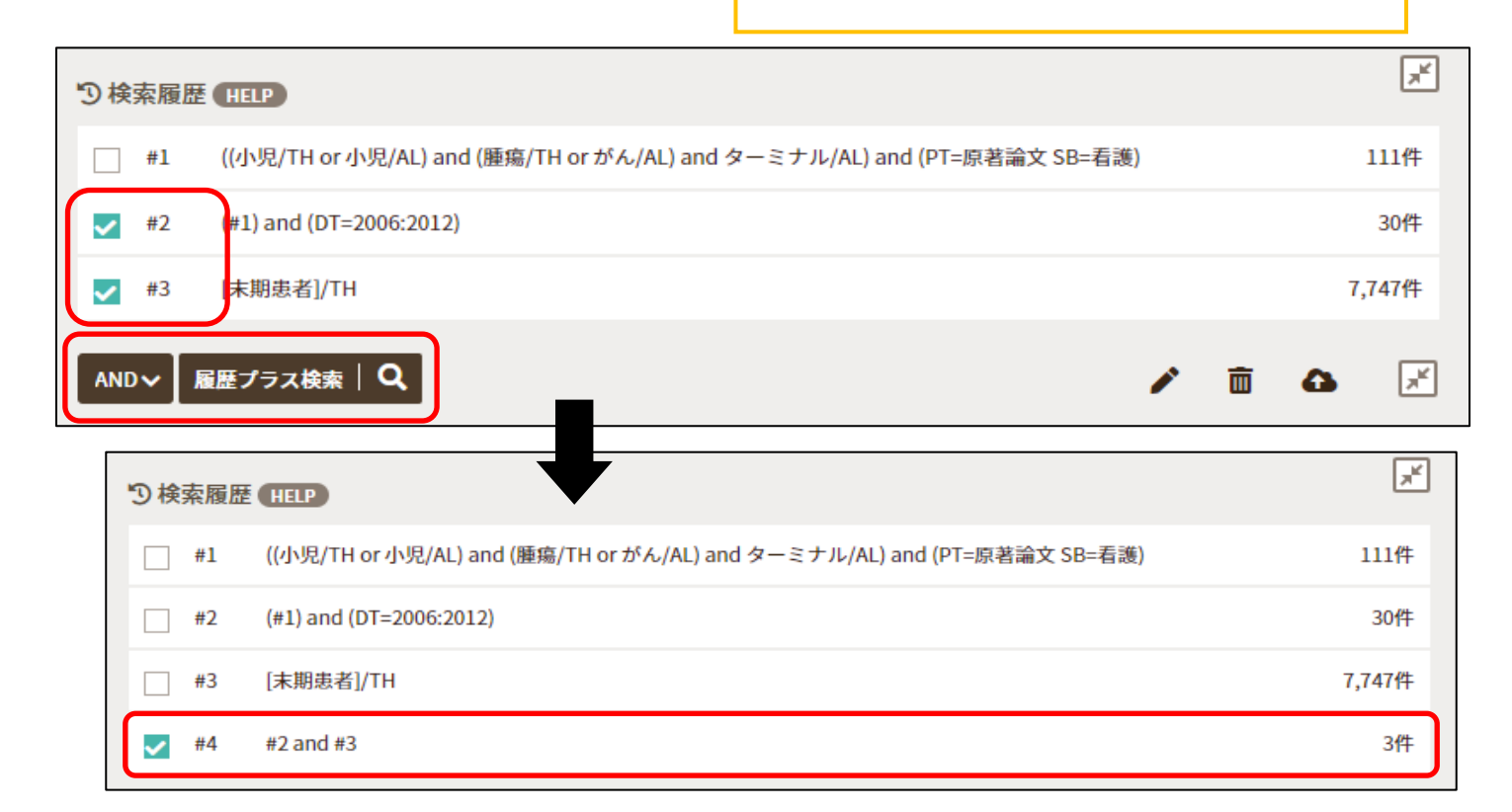

# 類似文献の表示

論文情報の下部に該当文献と内容が類似している文献の情報(類似文献)が表示されます。

| <sup>2</sup> 小児がん患児・小児がん経験者を対象とした研究の動向と今後の課題                                                                                                    | <                                                  |
|----------------------------------------------------------------------------------------------------|----------------------------------------------------|
| <u>益子 直紀(</u> 上武大学 看護学部), <u>高橋 ゆかり, 二渡 玉江</u><br><u>上武大学看護学部紀要(</u> 1880-747X)7巻1号 Page35-44(2011.12)                                                                                            |                                                    |
| 【目的】わが国の小児がん看護における小児がん患児・小児がん経験者を対象とした研研究の概要から小児がん看護研究における今後の課題を明らかにすることを目的に、外を行った。【方法】1983年から2011年3月までに掲載された国内の小児がん看護に関す児がん患児・小児がん経験者を対象とした研究について、原著論文を中心に19件の文献<br>果】小児がん患児・経験者… <u>もっと見る</u> ▼ | 研究について、先行<br>た行研究の文献検討<br>する文献のうち、小<br>状を検討した。【結   |
| 201316/752<br>福県大所蔵                                                                                                    | な、それぞれの論文<br>中誌固有番号です。<br>いる場合は、検索画<br>で論文検索も可能です。 |
| <ul> <li>■ 類似文献</li> </ul>                                                                                                    |                                                    |
| <u>AYA世代がんサバイバーの看護に関する文献検討</u><br>西岡 英菜(兵庫県立大学 大学院看護学研究科博士前期課程がん看護学専攻)<br>兵庫県立大学看護学部・地域ケア開発研究所紀要(1881-6592)28巻 Page49-63(2021.03)                                                                 |                                                    |
| 小児がんと宣告された家族との関わり がん患児を支える家族の心理過程<br>菊池 希(東京都立八王子小児病院 看護科)<br>東京都福祉保健医療学会誌平成18年度誌上発表 Page106-107(2006.10)                                                                                         |                                                    |
| <u>小児がん患児の家族による退院への認識と在宅ケアマネジメントの実際</u><br>山地 亜希, 桑田 弘美<br>日本小児看護学会誌(1344-9923)24巻2号 Page35-43(2015.07)                                                                                           |                                                    |
| <u>小児がんを克服し青年後期を迎えた小児がん経験者の社会生活に対する母親の願いと関わり</u><br>石井 佳世子(福島県立医科大学)<br>日本小児看護学会誌(1344-9923)16巻2号 Page1-8(2007.09)                                                                                |                                                    |
| <u>小児がんの子どもとその次子をもつ母親の思い</u><br>藤原 紀世子(愛媛県立医療技術大学 保健科学部看護学科), 手束 真理, 堀川 恵利子<br>小児がん看護(1880-9707)14巻1号 Page28-39(2019.09)                                                                          |                                                    |

# 日本 語 に よ る P u b M e d 検 索

PubMedの検索機能を実装し、英語のキーワードでの検索はもちろんですが、日本語 で入力しても検索が実行されます。

| ≡   |                       | PubMed (HELP                                                  |                                                                                                    |                               |                                  |  |  |  |
|-----|-----------------------|---------------------------------------------------------------|----------------------------------------------------------------------------------------------------|-------------------------------|----------------------------------|--|--|--|
| Q   |                       |                                                               |                                                                                                    |                               |                                  |  |  |  |
|     |                       | すべて検索 🗸 🗸                                                     | 小児 がん ターミナル                                                                                                    |                               | × Q                              |  |  |  |
| •-• | ▼ 絞り込み条件 (HELP)       |                                                               |                                                                                                    |                               |                                  |  |  |  |
|     |                       | 本文入手                                                          | 本文あり 本文あり (無料)                                                                                                    | 抄録                            | あり                               |  |  |  |
| =   |                       | 症例報告                                                          | 限定除く                                                                                                    | 論文言語                          | 日本語英語                            |  |  |  |
|     |                       | 副標目                                                           | 診断 治療 副作用                                                                                                    | チェックタグ                        | 小児 成人 高齢者                        |  |  |  |
|     |                       | 発行年                                                           | 最新3年分 最新5年分 年~ 年                                                                                                    |                               |                                  |  |  |  |
|     |                       |                                                               |                                                                                                    |                               | すべて表示 ┏↗                         |  |  |  |
|     |                       |                                                               |                                                                                                    |                               |                                  |  |  |  |
|     |                       |                                                               | $\bullet$                                                                                                    |                               |                                  |  |  |  |
|     |                       | liskaldar Driver (                                            |                                                                                                    | en Children With              |                                  |  |  |  |
|     | <u>A Sta</u><br>Cano  | <u>ser. (英語)</u>                                              | Qualitative Study to Define High Quality End-of-Life Care r                                                              | or Children With              |                                  |  |  |  |
|     | Autho<br>Sourc        | or : Ananth P, 他<br>ce : J Pain Symptom                       | Manage. 2021;62(3):492-502. doi: 10.1016/j.jpainsymman.2021.01                                                           | 1.134                         |                                  |  |  |  |
|     | PMID                  | : 33556497                                                    |                                                                                                    |                               | 検索結果は英語で表示され、 抄録は表示              |  |  |  |
|     | <b>₽</b> タ1           | イトル和訳                                                         |                                                                                                    |                               | されません。                           |  |  |  |
|     |                       |                                                               |                                                                                                    |                               | 標題からPubMedの該当ページにリン<br>クされます     |  |  |  |
| □2  | End-                  | of-Life Childhood                                             | <u>Cancer Research: A Systematic Review. (英語)</u>                                                                        |                               |                                  |  |  |  |
|     | Source                | ce : Pediatrics. 2021;<br>: 33597286                          | 147(3):. doi: 10.1542/peds.2020-003780                                                                                   |                               |                                  |  |  |  |
|     | AAP                   | Publications                                                  |                                                                                                    |                               |                                  |  |  |  |
|     | <b>₽</b> 91           | イトル和訳                                                         |                                                                                                    |                               |                                  |  |  |  |
| □3  | Bron<br>Strat<br>ACCE | <u>nodomain and ext</u><br>tegy Forum for me<br>ELERATE. (英語) | ra-terminal inhibitors-A consensus prioritisation after the<br>dicinal product development of epigenetic modifiers in cl | <u>Paediatric</u><br>nildren- |                                  |  |  |  |
|     | Autho<br>Sourc        | or : Pearson AD, 他<br>ce : Eur J Cancer. 202                  | 1;146:115-124. doi: 10.1016/j.ejca.2021.01.018                                                                           | 外部サイ                          | トヘのリンク                           |  |  |  |
|     | PMID                  | : 33601323                                                    |                                                                                                    | フルテキン                         | ストへのリンクアイコンは1つ                   |  |  |  |
|     | ог<br>1-Ф             | PEN ACCESS                                                    |                                                                                                    | のみ表示。<br>場合はオ・                | されます。リンク先が複数ある<br>ープンアクセスを優先します。 |  |  |  |
|     |                       |                                                               |                                                                                                    | -                             |                                  |  |  |  |
| 4   | <u>Deve</u><br>bron   | elopment of hedge<br>nodomain for the f                       | <del>:hog pathway inhibitors by epigenetically targeting GLI th</del><br>treatment of medulloblastoma. (英語)              | roug <u>h BET</u>             |                                  |  |  |  |
|     | Author:Liu X,他        |                                                               |                                                                                                    |                               |                                  |  |  |  |

## 書誌確認画面 - PubMed Single Citation Matcher機能

書誌情報から論文を検索できます。

| ≡       | 書誌確認 | 图画面  | Single Citation Match | er HEL |                                           |
|---------|------|------|-----------------------|--------|-------------------------------------------|
| ۹       |      |      |                       |        |                                           |
|         |      | 雑誌名  |                       |        | 部分一致 完全一致                                 |
| ••      |      | ISSN |                       |        |                                           |
| E       |      | 発行年月 | 3                     |        | 年月                                        |
|         |      | 巻・号・ | 開始頁                   |        |                                           |
| <b></b> |      | 著者名  |                       |        | 筆頭著者名に限定 最終著者名に限定                         |
|         |      |      |                       |        | 部分一致 完全一致                                 |
|         |      | タイトル | 中のキーワード               |        |                                           |
|         |      | DOI  |                       |        |                                           |
|         |      |      |                       |        |                                           |
|         |      |      |                       | ų      | RT (11) (11) (11) (11) (11) (11) (11) (11 |

PubMedの機能「Single Citation Matcher」を実装しています。「書誌確認画面」から切り替えて表示ができます。

医中誌Webの「書誌確認画面」と同じく、雑誌名や巻号など指定の書誌事項から論文検索が可能です。 PubMedの論文検索結果が表示されます。

| ≡   | <b>計</b> 書誌確認 | 忍画面  | Single Citation Matcher | HELP |                                    |
|-----|---------------|------|-------------------------|------|------------------------------------|
| Q   |               |      |                         |      |                                    |
| Ľ   |               | 雑誌名  |                         |      |                                    |
| ••• |               | 発行年) | 9                       |      | 年 月                                |
|     |               | 巻・号・ | 開始頁                     |      |                                    |
|     |               | 著者名  |                         |      | 筆頭著者名に限定 最終著者名に限定                  |
| Ļ   |               | 著者ID |                         |      |                                    |
|     |               | タイトリ | ル中の キーワード               |      |                                    |
|     |               | DOI  |                         |      |                                    |
|     |               |      |                         |      | Single Citation Matcher   <b>Q</b> |

## ゆるふわ検索

### 機械学習型エンジンを利用した検索機能です。 検索ボックスに文章などを入力し、検索を実行します。 入力された文章を分析して、医中誌Web収載文献の中から類似度が高い順に結果を提示します。

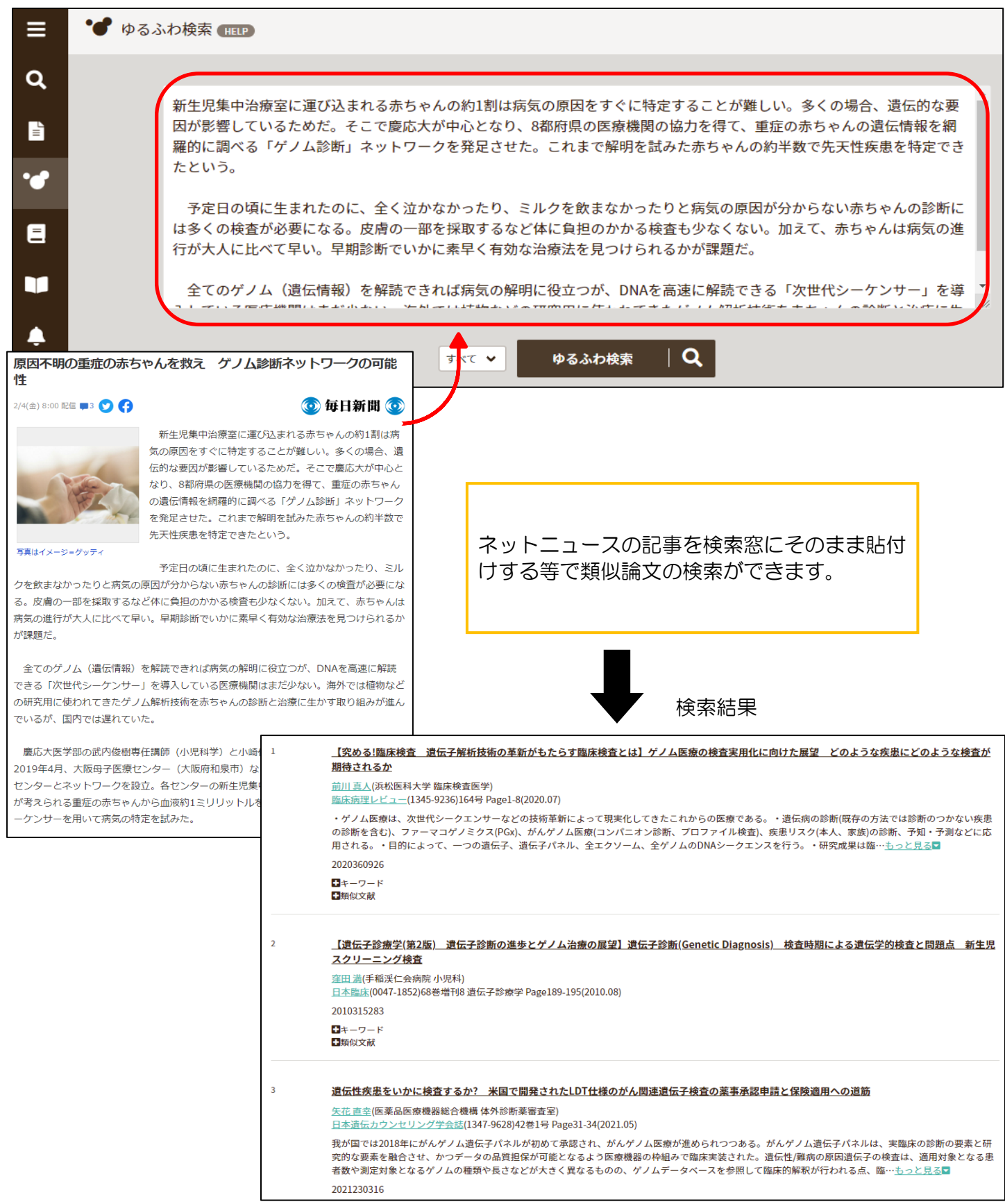

# 論文・My医中誌での検索式の保存方法

## ① 自分のメールアドレスに検索結果を送信

保存したい論文にチェックをして、印刷やメール等で保存する方法があります。

|           |                                                                           | 印刷メール              |
|-----------|---------------------------------------------------------------------------|--------------------|
| すべてチェック   |                                                                           | e o e e            |
|           |                                                                           | ダウンロード             |
| メール送信     |                                                                           | ×                  |
| 送信メールアドレス | 送信メールアドレス     メールアドレス       *メールアドレスを複数指定する場合は、改行で区切って入力して下さい。       コメント |                    |
| 1425      |                                                                           |                    |
| 出力形式      | ○標準形式 ○タグ付き形式 ○PubMed形式 ○Refer/BibIX形式                                    |                    |
| 出力内容      | ○全項目 ○書誌情報 ○書誌情報+抄録                                                       |                    |
| 検索式の出力    | ○なし ○あり (該当の検索式のみ) ○あり (すべての検索履歴)                                         | フォーマット ひ行区切り・メモ帳形式 |
| ソート順      | ○新しい順 ○収載誌発行順 ○収載誌順 ○筆頭著者名順                                               | CSV方式:カンマ区切り       |
| フォーマット    | 〇改行区切り OCSV方式 OTSV方式                                                      | TSV方式:タブ区切り        |
|           | 送信 キャンセル                                                                  |                    |

# 文献複写・マイライブラリ

① 文献複写

※文献を取り寄せる際は、必ず県立大学の図書館に所蔵がない事、無料公開されてない事を確認してから 申し込みを行ってください。

お申し込みはマイライブラリからお願いいたします。 マイライブラリは、インターネットが使える環境であれば申込可能です。

# ② マイライブラリ

医中誌の画面を開いていると思いますので、上の一番右のタブの 附属図書館-福岡県立大学 を開いて下さい。消してしまった人は新しいタブを追加して「福岡県立大学附属図書館」を検索して下さい。

まず図書館HPから 館内資料検索OPAC画面 を開きます。 OPAC画面の右側に マイライブラリ と表示がありますので、クリックします。

| <ul> <li>福岡県立大学附属図書館</li> <li>Fukuoka Prefectural University Library</li> <li></li></ul> |               |                                    |  |  |
|------------------------------------------------------------------------------------------|---------------|------------------------------------|--|--|
| 機関リポジトリ 図書館相互貸借・文献複写                                                                     | 学外の方へ         |                                    |  |  |
| 通常検索                                                                                     | Q カテゴリ検索 詳細検索 | ブッケマーケ ロガイン ヘルプ 🖉 ゲストさん<br>マイライブラリ |  |  |

※IDとパスワードを求められます。IDは学籍番号でパスワードは最初にお配りした紙を見ながら入力して ください。パスワードは変更可能です。

| マイライブラリ                                          | マイライブラリから貸出中の資料などを確認出来ます。                                                                                                    |  |  |  |  |
|--------------------------------------------------|----------------------------------------------------------------------------------------------------|--|--|--|--|
| <ul> <li>新着情報</li> <li>新着条件が設定されていません</li> </ul> | 複写を依頼の下借用を依頼から他の大学や公共図書館からの図書の取寄せの申込もすることができます。                                                                                  |  |  |  |  |
| 信用中の資料<br>図書館から借りている資料                           | 20件     入手待ちの資料     第規申し込み       20件     入手待ちの資料はありません。     選写を依頼<br>借用を依頼                                                       |  |  |  |  |
| ブックマーク<br>ありません。                                 | <ul> <li>● 履歴</li> <li>         借りた資料の履歴         3件         ★ 外部データベース         EBSCO host     </li> </ul>                        |  |  |  |  |
|                                                  | 【文献複写料金】<br>複写料 / 40-50円(1枚: 見開きを1枚分として計算)<br>送料 /82-140円 ※到着日数: 4日~7日前後<br>※到着後、メールアドレスに料金と共に連絡します。<br>※お支払いは、お釣りの無いようにご準備ください。 |  |  |  |  |

※国立国会図書館への依頼分は手数料の関係で金額か高くなります 所蔵館をお確かめの上、お申し込みください。

③ 由 込 (入力方法)

## 複写を依頼 をクリックしてください。

#### 【「周産期メンタルヘルスの今後の課題と展望」その(2)】産後の抑うつと愛着不全との関連性 妊 🤜 娠末期から産後1ヵ月までの縦断的調査 ... 國分 真佐代(鈴鹿医療科学大学 看護学部), 岡野 禎治, 杉山 隆 日本周産期メンタルヘルス研究会会誌(2188-6326)1巻2号 Page25-30(2014.07) 産後の抑うつと愛着不全との関連性を検討するために、妊娠末期・産後 文献の複写依頼:入力 的調査を行い、共分散構造分析を用いて検証した。その結果、対象者は 29.9(±4.1)歳、EPDSは平均5.3点、EPDS13点以上は6名(6.1%)であった 確認 的態度は産後の愛着不全を予測するという知見が得られた。また、妊娠 入力 完了 て産後の抑うつに影響すること…<u>もっと見る</u>マ 國分 真佐代 論文著者名 2016088273 +Webcat Plus (「周産期メンタルヘルスの今後の課題と展望」その(2)) 産後の抑うつと 論文名 愛着不全との関連性 妊娠末期から産後1ヵ月までの縦断的調査 まーワード ■類似文献 日本周産期メンタルヘルス研究会会誌 誌名(書名)(必須) 1(2) 卷号 巻(号)の形式で入力してください。例:1巻2号の場合 1(2) 出版任 2014 *∧\_*⇒ 25-30 出版社 ISSN 2188-6326 ISBN 利用者 ※ご要望には、よく確認するアド 私費 支払 (必須) レスを記入してください。 本館 受取方法 (必須) 到着連絡はメールアドレスに届き メールアドレス ます。 電話番号 (必須) メールアドレスは、設定変更画面 ・論文著者名…「國分 真佐代」を入力。 で設定することもできます。 複数著者名の場合は最初の1名を記入。 ご要望

 ・
 論文名…そのまま記載して下さい。

【以降は情報源を参考にしてください。】

- ・誌 名…「日本周産期メンタルヘルス研究会会誌」
- ・巻号…「1巻2号」と書いていますが、記載する場合は1(2)と記入。
- ・出版年…出版月は書かずに出版年だけを記入。
- ページ…記入(会議録などは1pだけの場合がある為、本当に必要か吟味すること)。
- ISSN …雑誌に割り振られている8桁の数字になります。(医中誌では雑誌名の後ろカッコ内に記載)

中止

確認に進む

・支払・受取方法…「私費」「本館」を選んでください。

⇔間違いがなければ、確認に進む ボタン、内容確認画面で再度確認し この内容で依頼 ボタンを押すと申 込完了です

# ◆最新看護索引Web◆

最新看護索引は、看護学に特化したデータベースになります。学内のみで利用可能です。 こちらのデータベースは、「日本看護協会の図書館が所蔵している雑誌で、看護の実践・研究・教育に関 連するもので有用と思われる文献を採録しています。論文の概要(抄録)の掲載はありません。

皆さんは、『日本看護学会論文集』のシリーズの検索に使用することが多いでしょう。 日本看護学会論文集は、2012年発行の42回(号)以降より冊子体ではなく全てWeb化に変更になり、 この「最新看護索引Web」に掲載されています。41回(号)以前は図書館に所蔵がございます。 (第40回、41回は優秀論文のみ掲載)。

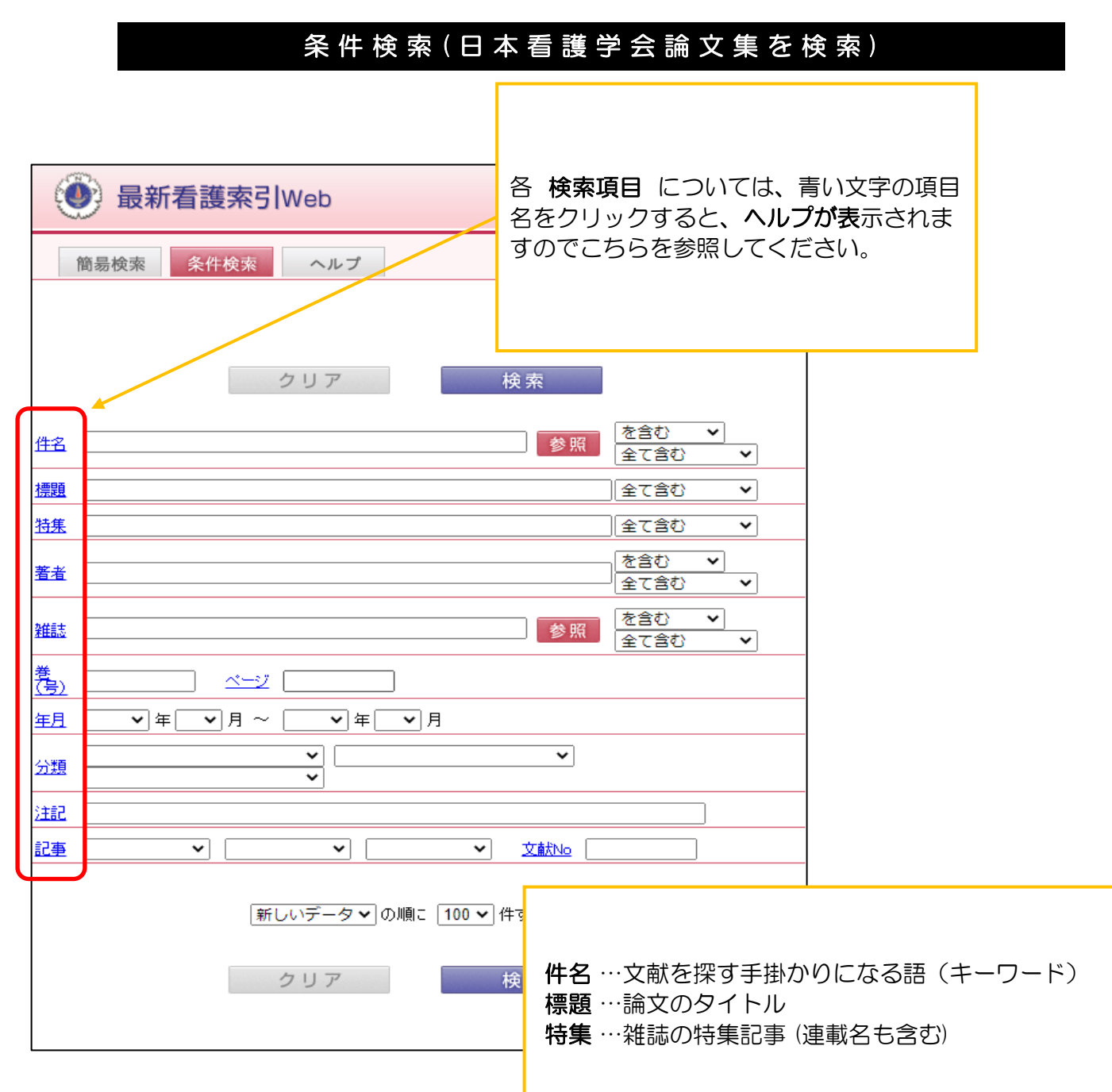

| 御易                                                                          | 最新看護索引Web<br><sup>検索</sup> 条件検索 ヘルプ ・ ・ ・ ・ ・ ・ ・ ・ ・ ・ ・ ・ ・ ・ ・ ・ ・ ・ ・                                                                                                    | さらに細た                                   | いく知り |
|-----------------------------------------------------------------------------|----------------------------------------------------------------------------------------------------|-----------------------------------------|------|
|                                                                             | クリア 検索                                                                                                    |                                         |      |
| 住名 (二<br>振題 (二<br>特集 (二<br>著者 (二<br>業)<br>(二<br>美)<br>(二<br>年月 (二<br>年月 (二) | 参照       を含む 、         全て含む 、       全て含む 、         全て含む 、       を含む 、         を含む 、       全て含む 、         を含む 、       全て含む 、         を含む 、       全て含む 、         シーム 、       を含む 、         シーム 、       シーム 、         シーム 、       シーム 、         シーム 、       シーム 、                                                                                                    |                                         |      |
|                                                                             |                                                                                                    | ~                                       | 快声   |
|                                                                             | 検索                                                                                                    | 条件に追加                                   |      |
|                                                                             | 発信志                                                                                                    | 件数                                      | 追加   |
|                                                                             | 日本看護学会論文集ヘルスプロモーション                                                                                                    | 323                                     |      |
|                                                                             | 日本看護学会論文集ヘルスプロモーション・精神看護・在宅看護                                                                                                    | 71                                      |      |
|                                                                             |                                                                                                    |                                         |      |
|                                                                             | 日本看護学会論文集看護管理                                                                                                    | 2474                                    |      |
|                                                                             | 日本看護学会論文集看護管理<br>日本看護学会論文集看護管理·看護教育                                                                                                    | 2474<br>65                              |      |
|                                                                             | 日本看護学会論文集看護管理・         日本看護学会論文集看護管理・         日本看護学会論文集看護教育                                                                                                    | 2474<br>65<br>1734                      |      |
|                                                                             | 日本看護学会論文集看護管理·       日本看護学会論文集看護管理·       日本看護学会論文集看護教育       日本看護学会論文集看護教育         日本看護学会論文集看護総合       日本看護学会論文集看護総合       日本看護学会論文集看護総合                                                                                                    | 2474<br>65<br>1734<br>1738              |      |
|                                                                             | 日本看護学会論文集看護管理・看護教育         日本看護学会論文集看護管理・看護教育         日本看護学会論文集看護教育         日本看護学会論文集看護総合         日本         日本         日本         日本         1日本         日本         1日本         日本         日本        < | 2474<br>65<br>1734<br>1738<br>338<br>63 |      |

次に、42回以降が電子化されていますので、巻号の項目に「42」を入力して下さい。

本文リンクから本文を読むことが出来ます。

| <u>雑誌</u>        |    |  |  | を含む        全て含む |  |
|------------------|----|--|--|-----------------|--|
| 巻<br>( <u></u> ) | 42 |  |  |                 |  |

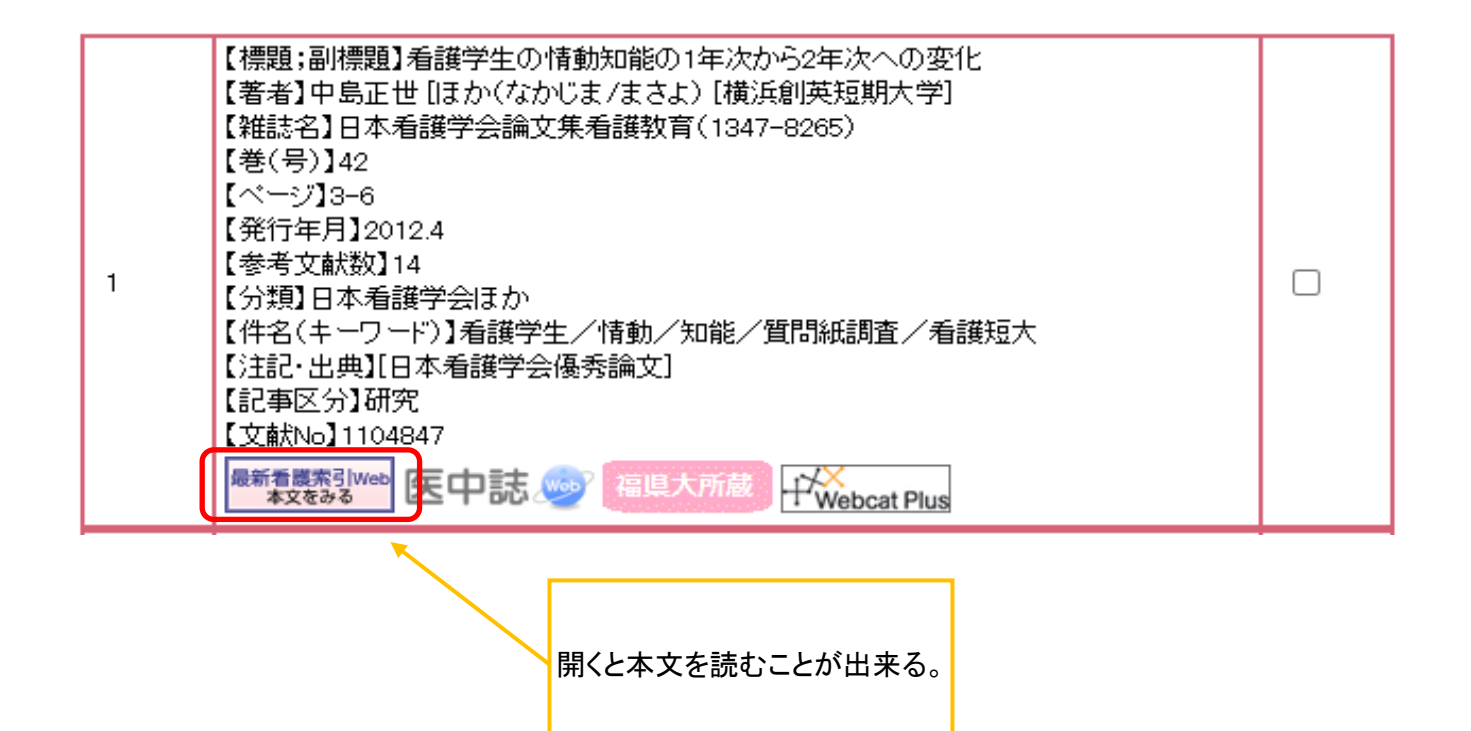

こちらも「CiNii本文あり」と書かれているリンクがある場合には、本文まで閲覧することができますが、 医中誌のように検索結果をメール送信することなどは出来ませんので注意してください。

ログアウトする際は必ず終了ボタンを押して下さい。